## Configuración necesaria para el enrolamiento de alumnos

Una vez que se ha creado el curso aparecerá una pantalla como la siguiente:

| Robótica A 15:00 a 16:00 hrs                                                                          | Sesión iniciada como Alfredo Arriaga (Salir)                                                       |
|----------------------------------------------------------------------------------------------------|----------------------------------------------------------------------------------------------------|
| PÁGINA PRINCIPAL (HOME) ► MIS CURSOS ► ACADEMIAS DEL ÁREA MECÁNICA Y ELÉCTRICA ► MECATRÓNICA ► 571901 | Activar edición                                                                                    |
| Novedades                                                                                             | GENTE VILLE GENTE                                                                                  |
| 12 de agosto - 18 de agosto                                                                           | ADMINISTRACIÓN 🗸 📗                                                                                 |
| 19 de agosto - 25 de agosto                                                                           | <ul> <li>Administración del curso</li> <li>Activar edición</li> <li>Editor elucion</li> </ul>      |
| 26 de agosto - 1 de septiembre                                                                        | ► Usuarios                                                                                         |
| 2 de septiembre - 8 de septiembre                                                                     | <ul> <li>Informes</li> <li>Calificaciones</li> <li>Insignias</li> <li>Copia de respaldo</li> </ul> |
| 9 de septiembre - 15 de septiembre                                                                    | t Restaurar<br>t Importar                                                                          |
| 16 de septiembre - 22 de septiembre                                                                   | <ul> <li>Reiniciar</li> <li>Banco de preguntas</li> </ul>                                          |
| 23 de septiembre - 29 de septiembre                                                                   | Archivos antiguos<br>heredados del curso                                                           |
| 30 de sentiembre - 6 de octubre                                                                       | Cambiar rol a                                                                                      |

En la pantalla del curso se observan las semanas de duración y las herramientas de administración en la parte derecha de la misma.

Para configurar el modo de enrolamiento de alumnos siga estos pasos:

1. Seleccione la opción **"Usuarios"** en el menú de **Administración del curso** ubicado en la parte derecha de la pantalla. Se desplegará un menú con las siguientes opciones: Usuarios inscritos, Métodos de inscripción, Grupos, Permisos y Otros usuarios.

| Novedades                           | GENTE                                                           |
|-------------------------------------|-----------------------------------------------------------------|
| 12 de agosto - 18 de agosto         | ADMINISTRACIÓN                                                  |
| 19 de agosto - 25 de agosto         | Administración del curso     Activar edición     Erdiar ajustas |
| 26 de agosto - 1 de septiembre      | Usuarios     Susarios                                           |
| 2 de septiembre - 8 de septiembre   | Métodos de<br>inscripción     Grupos     Grupos                 |
| 9 de septiembre - 15 de septiembre  | Coros usuarios     Filtros                                      |
| 16 de septiembre - 22 de septiembre | Initianes     Initianes                                         |
| 23 de septiembre - 29 de septiembre | 1 Copia de respaldo                                             |
| 00 J 4                              | 📩 Importar                                                      |

2. Selecciona la opción "Métodos de inscripción". Se mostrará la pantalla siguiente:

| DMINISTRACIÓN 🔍 📗                                        | Métodos de inscrip | ción                   |          |              |        |
|----------------------------------------------------------|--------------------|------------------------|----------|--------------|--------|
| <ul> <li>Administración del<br/>curso</li> </ul>         |                    | Nombre                 | Usuarios | Arriba/Abajo | Editar |
| Activar edición                                          |                    | Inscripciones manuales | 1        |              | X @ 1. |
| <ul> <li>Usuarios</li> <li>Usuarios inseritos</li> </ul> |                    | Añadir método Elegir   | \$       |              |        |
| <ul> <li>Métodos de<br/>inscrinción</li> </ul>           |                    | ~                      |          |              |        |
| La Grupos                                                |                    |                        |          |              |        |
| Permisos                                                 |                    |                        |          |              |        |
| Otros usuarios                                           |                    |                        |          |              |        |
| <b>T</b> Filtros                                         |                    |                        |          |              |        |
| Informes                                                 |                    |                        |          |              |        |
|                                                          |                    |                        |          |              |        |
| 1 Copia de respaldo                                      |                    |                        |          |              |        |
| 📩 Restaurar                                              |                    |                        |          |              |        |
|                                                          |                    |                        |          |              |        |
| 📩 Importar                                               |                    |                        |          |              |        |
| 📩 Importar<br>💭 Reiniciar                                |                    |                        |          |              |        |

3. En el selector de **"añadir método"** seleccione la opción de **auto-inscripción**. Esto desplegará la configuración para este método.

| DMINISTRACIÓN 🔍 📗                      | Auto-inscripciór       | 1                                 |
|----------------------------------------|------------------------|-----------------------------------|
| <ul> <li>Administración del</li> </ul> | Auto-inscripción -     |                                   |
| curso                                  | Nombre de instancia a  |                                   |
| ntivar edición 🖉                       | la medida              |                                   |
| 🏶 Editar ajustes                       | Permitir auto-         |                                   |
| <ul> <li>Usuarios</li> </ul>           | inscrinciones          |                                   |
| a Usuarios inscritos                   | existentes             |                                   |
| Métodos de                             | ?                      |                                   |
| inscripción                            | Permitir nuevas        | Sí ÷                              |
| 🙎 Grupos                               | inscripciones          |                                   |
| Permisos                               | ?                      |                                   |
| A Otros usuarios                       | Clave de inscripción   | Desenmascarar                     |
| <b>T</b> Filtros                       | (¿# de grupo?)*        |                                   |
| Informes                               | 3                      |                                   |
| Calificaciones                         | Usar claves de         | No ÷                              |
| Insignias                              | inscripción de grupo   |                                   |
| 🏝 Copia de respaldo                    | (?)                    | -                                 |
| 📩 Restaurar                            | Rol asignado por       | Estudiante ÷                      |
| 📩 Importar                             | defecto                |                                   |
| Reiniciar                              | Duración de la         | 0 días ÷ Habilitar                |
| Banco de preguntas                     | inscripción            |                                   |
| Archivos antiguos                      | 3                      |                                   |
| heredados del curso                    | Notificar antes de que | No ÷                              |
|                                        | caduque la inscripcion |                                   |
| Cambiar rol a                          |                        |                                   |
| Ajustes de mi perfil                   | Ombrai de notificación | 1 dias ‡                          |
| Administración del sitio               | Fecha de inicio 🕐      | 16 ‡ enero ‡ 2014 ‡ 🗰 🗋 Habilitar |
|                                        | Fecha límite ⑦         | 16 ÷ enero ÷ 2014 ÷) Habilitar    |

## a) Clave de inscripción

Es la clave que es proporcionada a los alumnos para enrolarse al curso de la materia.

## b) Rol asignado por defecto

Especifica el tipo de rol que tendrán los usuario al enrolarse al curso utilizando esta contraseña, por defecto el rol asignado es de **Estudiante**.

| Dar de baja los<br>usuarios inactivos<br>después de<br>î<br>Número máximo de<br>usuarios inscritos<br>î<br>Enviar mensaje de<br>bienvenida al curso<br>î<br>Mensaje de<br>bienvenida<br>personalizado<br>î | Nunca :                | _ |                                          |
|----------------------------------------------------------------------------------------------------|------------------------|---|------------------------------------------|
|                                                                                                    | Añadir método Cancelar |   | En este formato hay campos obligatorios* |

## c) Enviar mensaje de bienvenida al curso

Si esta opción está activada, los usuarios recibirán un mensaje de bienvenida por email cuando se inscriban ellos mismos en un curso.

4. Una vez configurado, da clic en el botón **"añadir método"** lo que generará el método de **auto-inscripción** con el cuál los alumnos se podrán inscribir en el curso.

| ADMINISTRACIÓN 🗸 📗                                                         | Métodos de inscripción |                               |          |              |           |
|----------------------------------------------------------------------------|------------------------|-------------------------------|----------|--------------|-----------|
| <ul> <li>Administración del curso</li> <li>Activar edición</li> </ul>      |                        | Nombre                        | Usuarios | Arriba/Abajo | Editar    |
| Editar ajustes                                                             |                        | Inscripciones manuales        | 1        | $\Psi$       | X @ 1. \$ |
| Lusuarios inscritos                                                        |                        | Auto-inscripción (Estudiante) | 0        | <b></b>      | X @ \$    |
| <ul> <li>Métodos de inscripción</li> <li>Inscripciones manuales</li> </ul> |                        | Añadir método Elegir +        |          |              |           |
| <ul> <li>Auto-inscripción<br/>(Estudiante)</li> </ul>                      |                        |                               |          |              |           |
| Srupos                                                                     |                        |                               |          |              |           |
| Permisos Otros usuarios                                                    |                        |                               |          |              |           |

Pantalla que se mostrará al alumno la primera vez que desee ingresar a un curso:

| Robotica A (5719 02, 17-18 hrs.)           |                                                                                                    |
|--------------------------------------------|----------------------------------------------------------------------------------------------------|
| Profesor: Mauricio Enrique Segura Alvarado | La robótica es un área muy importante en la aplicación de la Mecatrónica,<br>en particular la robótica industrial que cada vez está más presente en la<br>industria. En consecuencia la demanda de personal altamente calificado<br>con conocimientos teóricos y prácticos de robótica industrial también está<br>creciendo. Por ello es importante que el perfil del Ingeniero en Mecatrónica<br>incorpore estos conocimientos que van más allá de la simple operación de<br>los robots industriales. |
| Auto-inscripción (Estudiante)              |                                                                                                    |
| Clave de inscripción (¿# de                | Desenmascarar                                                                                                    |